## Quicken Download Steps

## User Guide

## Quicken Download Steps

1. Click File and choose New Quicken File.

| File         | Edit    | View      | Tools      | Reports     | Help       |     |              |   |        |
|--------------|---------|-----------|------------|-------------|------------|-----|--------------|---|--------|
|              | New Q   | uicken    | File       |             |            |     |              |   |        |
|              | Open    | Quicker   | n File     |             |            |     |              |   | Ctrl+O |
|              | Save a  | copy a    | S          |             |            |     |              |   |        |
|              | Show t  | this file | on my c    | omputer     |            |     |              |   |        |
|              | Set Pa  | ssword    | for this ( | data file   |            |     |              |   |        |
|              | Set Pa  | ssword    | to modi    | fy transact | ions       |     |              |   |        |
|              | Backup  | o and R   | estore     |             |            |     |              |   | •      |
|              | File Im | port      |            |             |            |     |              |   | •      |
|              | File Ex | port      |            |             |            |     |              |   | •      |
|              | File Op | peration  | 15         |             |            |     |              |   | •      |
|              | Printer | Setup     |            |             |            |     |              |   | •      |
|              | Print C | hecks     |            |             |            |     |              |   |        |
|              | Print H | lome      |            |             |            |     |              |   | Ctrl+P |
| $\checkmark$ | 1 C:\U  | sers\     |            | \Docume     | nts\Quicke | en\ | Quicken Data | 3 |        |
|              | Exit    |           |            |             |            |     |              |   |        |

2. In the Create New File box, select New Quicken Account.

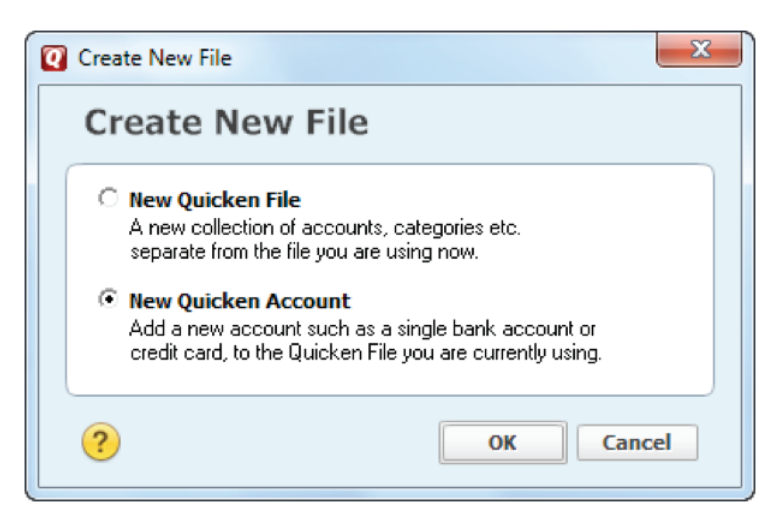

3. In the Add Account window, select **Brokerage** from the Investing & Retirement column as your account type.

| Add Account                                    |                                                                 |                                                                                          |
|------------------------------------------------|-----------------------------------------------------------------|------------------------------------------------------------------------------------------|
| Add Account                                    |                                                                 |                                                                                          |
| Primary Accounts<br>For managing your finances | Spending & Saving<br>Checking<br>Credit Card<br>Savings<br>Cash | Investing & Retirement<br>Brokerage<br>401(k) or 403(b)<br>IRA or Keogh Plan<br>529 Plan |
| Property & Debt<br>For tracking your net worth | Property & Assets<br>House<br>Vehicle                           | Loans & Debt<br>Loan<br>Home Equity Line (HELOC)                                         |
|                                                | Other Asset                                                     | Other Liability                                                                          |
|                                                |                                                                 |                                                                                          |
| ?                                              |                                                                 | Cance                                                                                    |

4. In the Add Brokerage Account window, enter "Investor360" as your institution.

| Add Brokerage Account                                                                                                    | ×                 |
|----------------------------------------------------------------------------------------------------|-------------------|
| Add Brokerage Account                                                                                                    |                   |
| Enter the name of your brokerage                                                                                                    |                   |
| Investor360                                                                                                    |                   |
| All results                                                                                                    |                   |
| Investor360                                                                                                    |                   |
| Investor360                                                                                                    |                   |
| Financial Institution not on the list? Prefer not to download? Interested in advanced connection<br>Use Advanced Setup to create your account. |                   |
| ? Cancel                                                                                                    | <u>B</u> ack Next |

5. Enter your Investor360° user ID and password, and click **Connect**.

| Investor360<br>WEB: www.investor360.net   TEL: Contact your Advisor                                                               |                                                                                                    |
|----------------------------------------------------------------------------------------------------|----------------------------------------------------------------------------------------------------|
| I360 ID<br>for your Investor360 account<br>I360 Password<br>for your Investor360 account<br>Show characters<br>Save this password | Your credentials are safe<br>with Quicken<br>We use bank-level encryption to secure your login credentials, they<br>cannot be compromised<br>Learn more about our security |

6. You may also be prompted to indicate whether your account is a single mutual fund account. If you are prompted, select **No** and click **Next**.

| du brokerage Account                                                                                  | t                                                                                                    |     |
|----------------------------------------------------------------------------------------------------|----------------------------------------------------------------------------------------------------|-----|
| is this a single mutual fund account?                                                                 |                                                                                                    |     |
| Some brokers keep track of your mutual fu<br>These accounts<br>• Can contain exactly one mutual fu    | inds by creating a separate account for each mutual fund you ho<br>ind (and no other types of securities | id. |
| such as stocks or bonds).<br>- Do not have a cash balance (depo<br>shares of the fund in that account | · · · · · · · · · · · · · · · · · · ·                                                                    |     |
| If you purchase another mutual fu                                                                     | nd, another account is created.                                                                          |     |
| C <u>Y</u> es<br>⊙ Na                                                                                 | nt <i>?</i>                                                                                              |     |
| · ENM                                                                                                 |                                                                                                    |     |
|                                                                                                    |                                                                                                    |     |
|                                                                                                    |                                                                                                    |     |
|                                                                                                    |                                                                                                    |     |

7. Enter "0.00" for starting cash and click **Done**.

| Verify Cash Balance                                          | x |
|--------------------------------------------------------------|---|
| Verify Cash Balance                                          |   |
| Please verify your cash balance for Investment.              |   |
| Not Provided - Last downloaded cash balance from Investor360 |   |
| \$ - Verify or update your cash balance as of 1/28/2016      |   |
| Why would this be off?                                       |   |
| You can verify your cash balance online at Investor360       |   |
|                                                              |   |

8. Your accounts have been added. Click **Finish**.

| Account Added                                                                                                    |
|----------------------------------------------------------------------------------------------------|
| Account Added                                                                                                    |
| Investor360<br>WEB: www.investor360.net   TEL: Contact your Advisor                                                                                                    |
| V Investment XXXX123<br>Downloaded transactions from the last 1 days.                                                                                                    |
|                                                                                                    |
|                                                                                                    |
|                                                                                                    |
|                                                                                                    |
| The number of days of transactions that Quicken downloads is determined by your financial institution.<br>Most financial institutions provide 90 days of your most recent transactions, but this number can vary based on financial<br>institution policy. |
| ? Add another account Finish                                                                                                    |